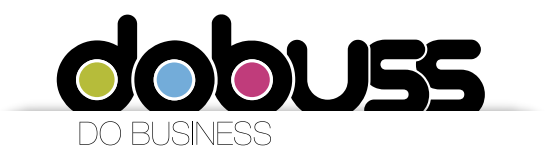

Configurar Correo Electrónico en Android

Para configurar su cuenta de correo en un Samsung Galaxy, recomendamos el siguiente procedimiento:

Ingrese al menú principal y haga click en la opción "Ajustes".

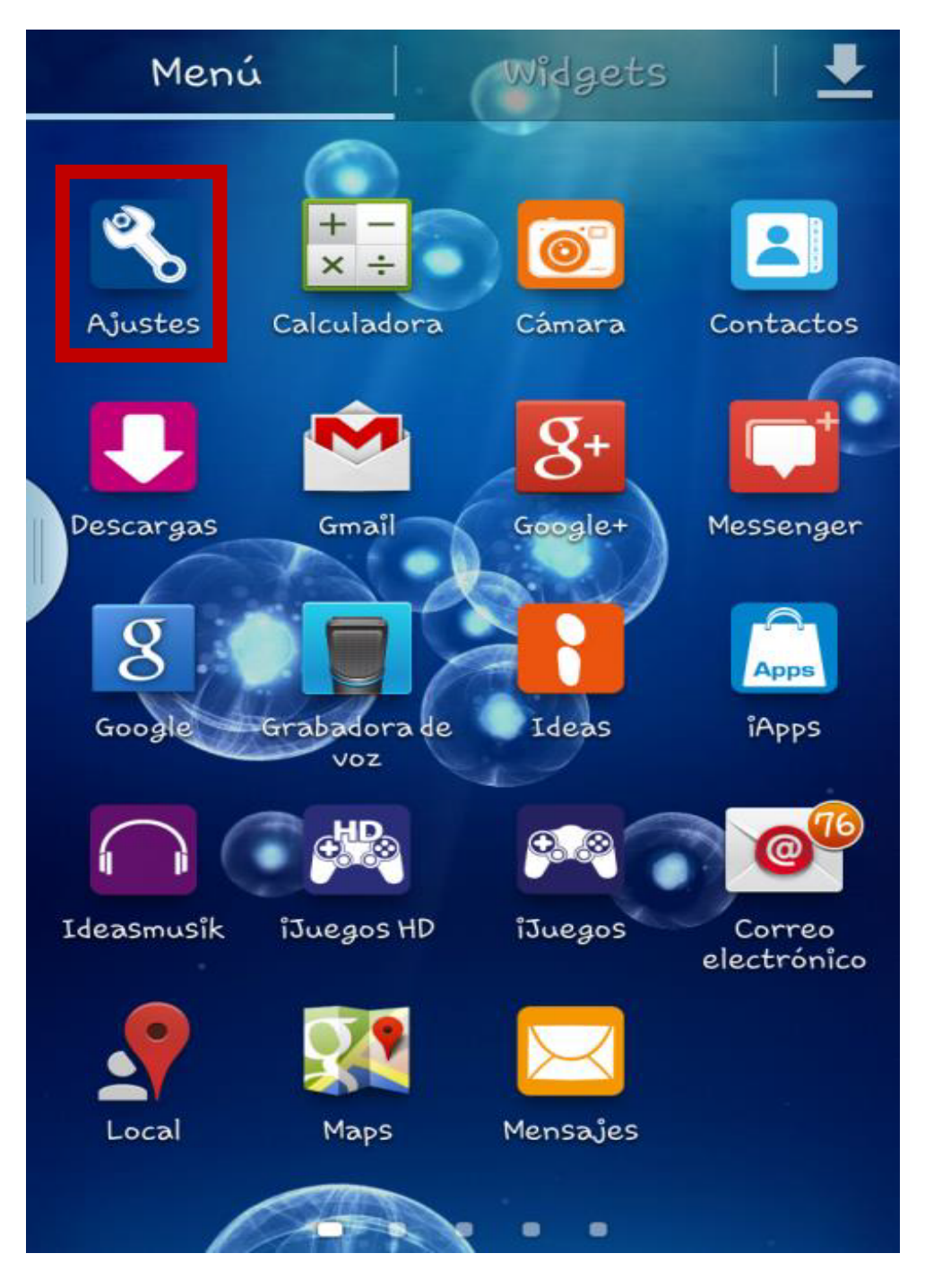

Página 1 de 9

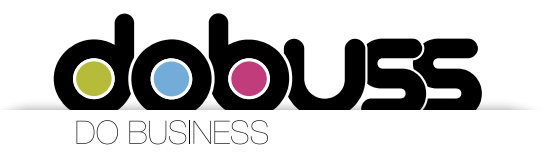

1. En "Cuentas" haga clic en la opción "Añadir cuenta"

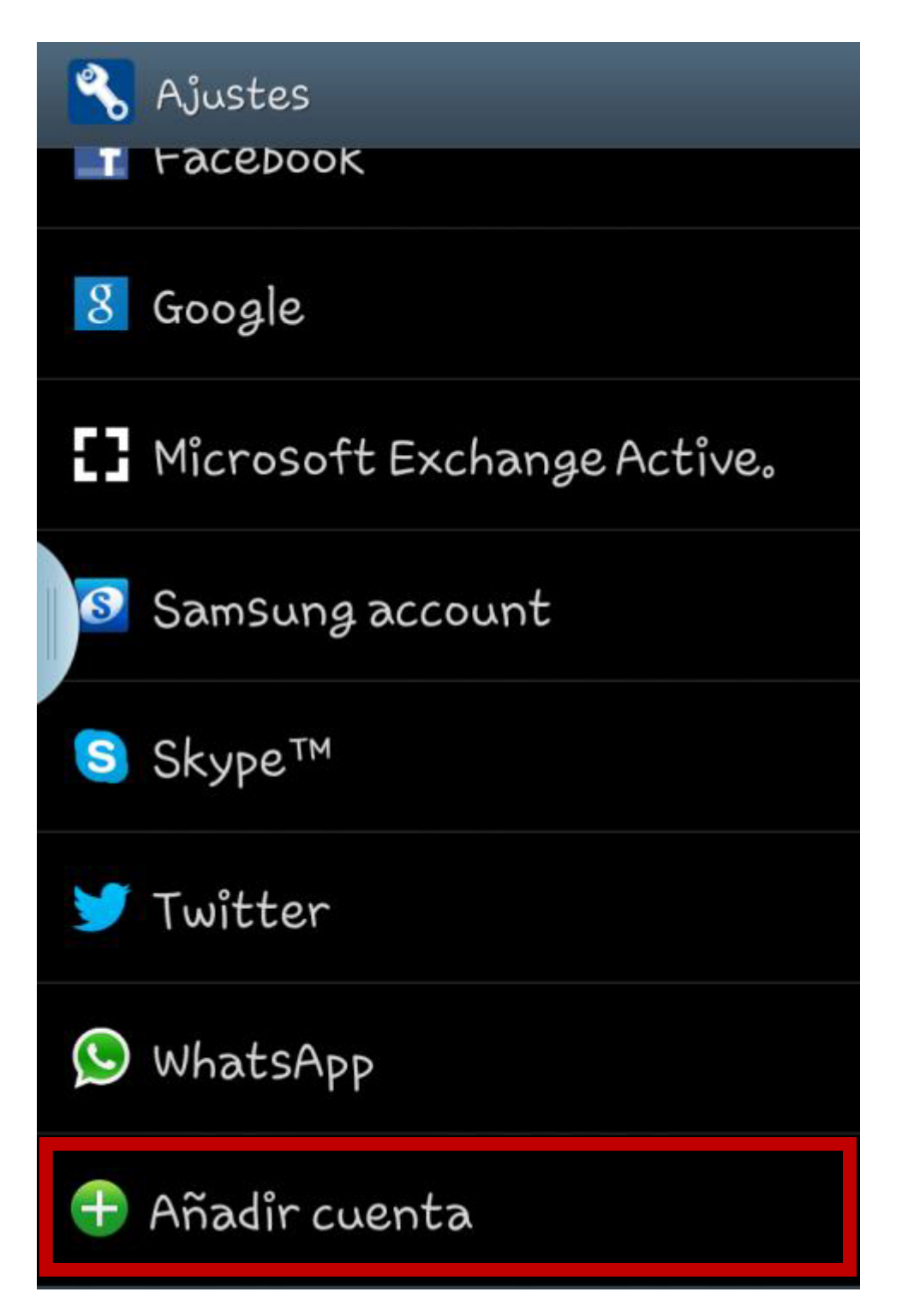

Página 2 de 9

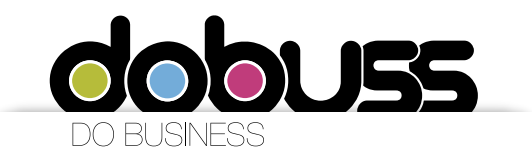

2. Seleccionar "Correo electrónico"

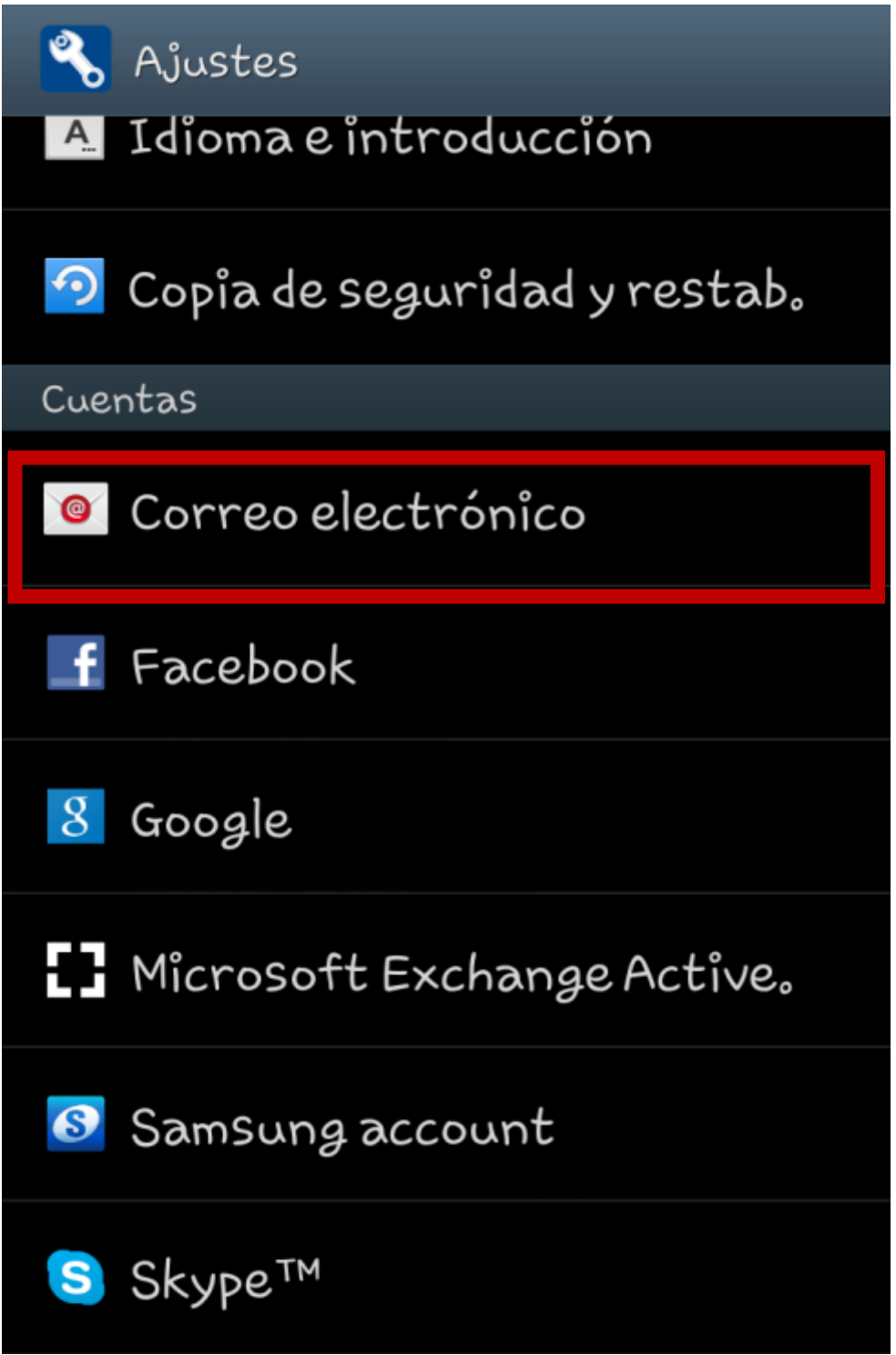

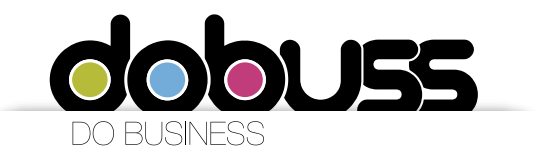

- 3. A continuación deberá ingresar los datos de la Cuenta de Correo que desea configurar:
  - Correo: Ingrese la cuenta de correo electrónico que tiene con Dobuss
  - Contraseña: Ingrese la contraseña de la cuenta de correo.

Las opciones de mostrar contraseña y enviar mensaje de correo electrónico desde esta cuenta por defecto son opcionales.

Una vez ingrese los datos solicitados, haga clic en el botón "Config. manual" ubicado en la parte inferior izquierda de la pantalla.

| < 🞯 Configurar er                                                                | nail                           |
|----------------------------------------------------------------------------------|--------------------------------|
| Puede configurar correo electrónico para la<br>mayoría de cuentas en pocos pasos |                                |
| correo@dominio.com                                                               |                                |
| ••••••                                                                           |                                |
| Mostrar contras                                                                  | eña                            |
| Enviar mensaje o<br>electrónico desd                                             | de correo<br>e esta cuenta por |
|                                                                                  |                                |
|                                                                                  |                                |
|                                                                                  |                                |
|                                                                                  |                                |
| Config. manual                                                                   | Siguiente                      |

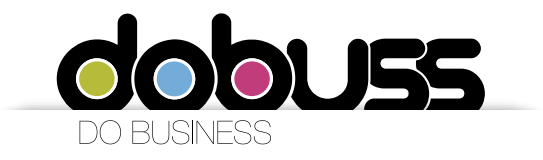

4. En el siguiente paso usted deberá escoger la opción "Cuenta IMAP"

| < | 🞯 Añadir cuenta de correo electr. |
|---|-----------------------------------|
|   |                                   |
|   | ¿Qué tipo de cuenta?              |
|   | Cuenta POP3                       |
|   | Cuenta IMAP                       |
|   | Microsoft Exchange ActiveSync     |
|   |                                   |
|   |                                   |
|   |                                   |

Página 5 de 9

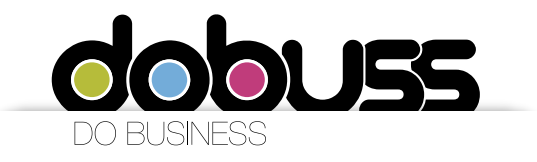

- 5. Posteriormente deberá ingresar los datos correspondientes al servidor de correo entrante a configurar:
  - Nombre de usuario: debe ingresar su correo electrónico
  - Contraseña: Ingrese la contraseña de la cuenta de correo.
  - Servidor IMAP: mail.dominio.es siendo dominio la web del cliente ( por ejemplo mail.dobuss.es ) <u>www.dobuss.es</u> el dominio es dobuss.es

Las opciones tipo de seguridad, puerto y eliminar correo electrónico del servidor son automáticas. Una vez ingrese los datos solicitados, haga clic en el botón "Siguiente" ubicado en la parte inferior de la pantalla.

| < Mainetos dol convidor ontranto         |  |
|------------------------------------------|--|
|                                          |  |
| Nombre de usuario                        |  |
| correo electrónico                       |  |
| Contraseña                               |  |
| •••••                                    |  |
| Servidor IMAP                            |  |
| mail.domino.es                           |  |
| Tipo de seguridad                        |  |
| Ninguno                                  |  |
| Puerto                                   |  |
| 110                                      |  |
| Eliminar correo electrónico del servidor |  |
| Nunca                                    |  |
|                                          |  |
| Siguiente                                |  |

6. En la parte inferior de la pantalla deberá ingresar también los datos correspondientes al servidor de correo saliente a configurar:

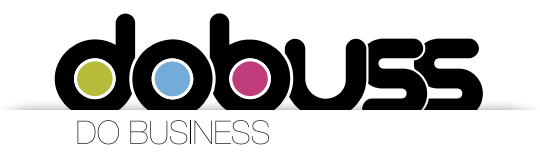

- Servidor stmp: mail.dominio.com (Debe reemplazar "dominio.com" por el nombre del dominio que tiene registrado)

Las opciones tipo de seguridad, puerto Solicitar inicio de sesión son automáticas.

- Nombre de usuario: debe ingresar su correo electrónico
- Contraseña: Ingrese la contraseña de la cuenta de correo.

Una vez ingrese los datos solicitados, haga clic en el botón "Siguiente" ubicado en la parte inferior de la pantalla.

| < 🞯 Ajustes del servidor saliente       |
|-----------------------------------------|
| Servidor SMTP<br>mail.domino.es         |
| Tipo de seguridad<br>Ninguno            |
| Puerto<br>25                            |
| Solicitar inicio de sesión              |
| Nombre de usuario<br>correo electrónico |
| Contraseña<br>•••••                     |
| Siguiente                               |

7. A continuación se muestran opciones para sincronizar la cuenta de correo y se pueden ajustar según cada criterio del usuario.

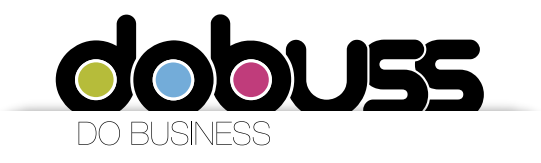

Una vez ingrese los datos solicitados, haga clic en el botón "Siguiente" ubicado en la parte inferior de la pantalla.

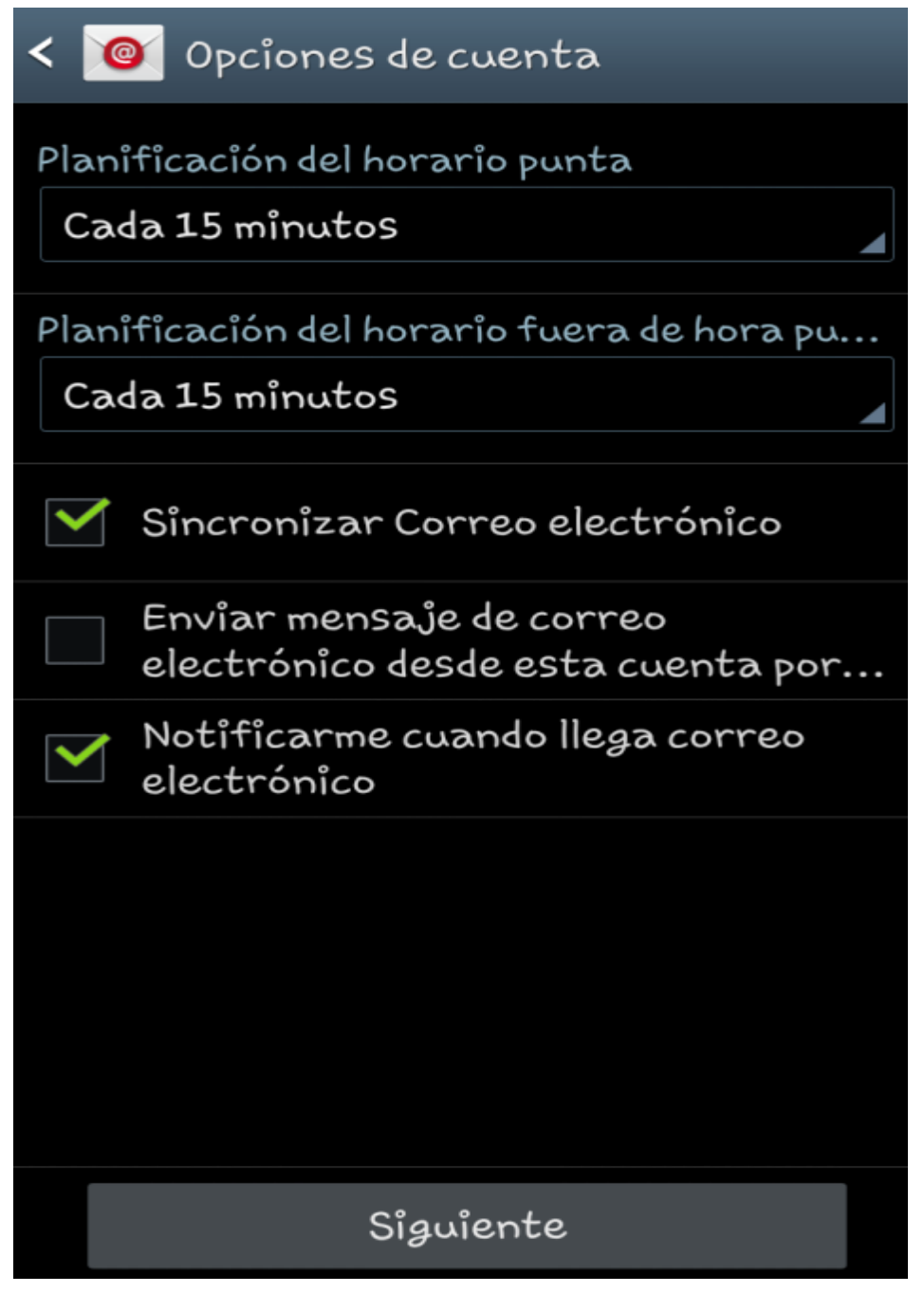

8. Como último paso se confirma la configuración de la cuenta de correo.

Página 8 de 9

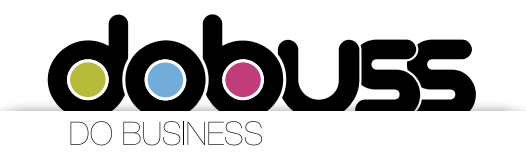

## 🞯 Configurar email

Su cuenta se ha configurado y está lista para recibir correo electrónico

Dar nombre a esta cuenta (opcional)

Correo Electrónico

Su nombre (aparece en mensajes salientes)

Usuario

Final.

Página 9 de 9